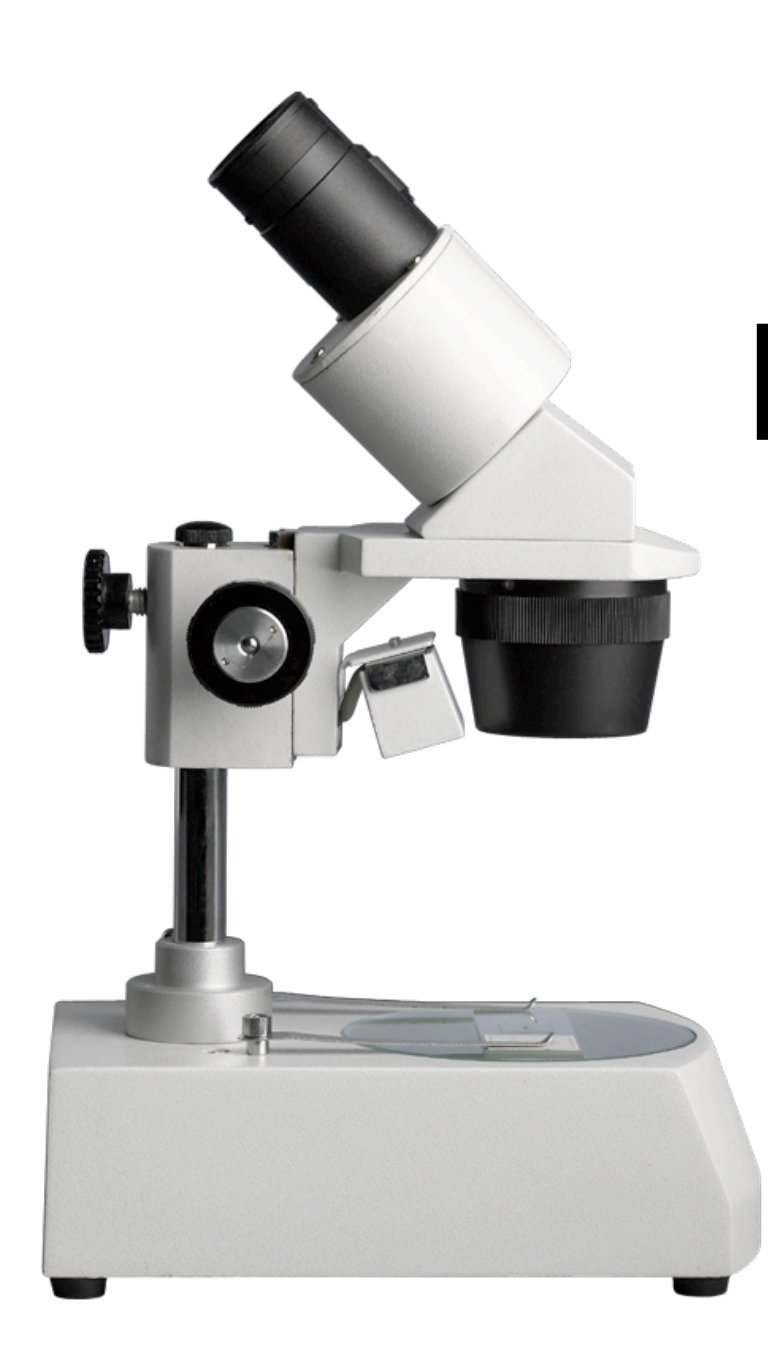

### NetWare Post-Install Tasks

James Partridge OUCS 4 February 2005

### I.INETCFG

### I.INETCFG

#### Let inetcfg manage your networking commands rather than leaving them in autoexec.ncf

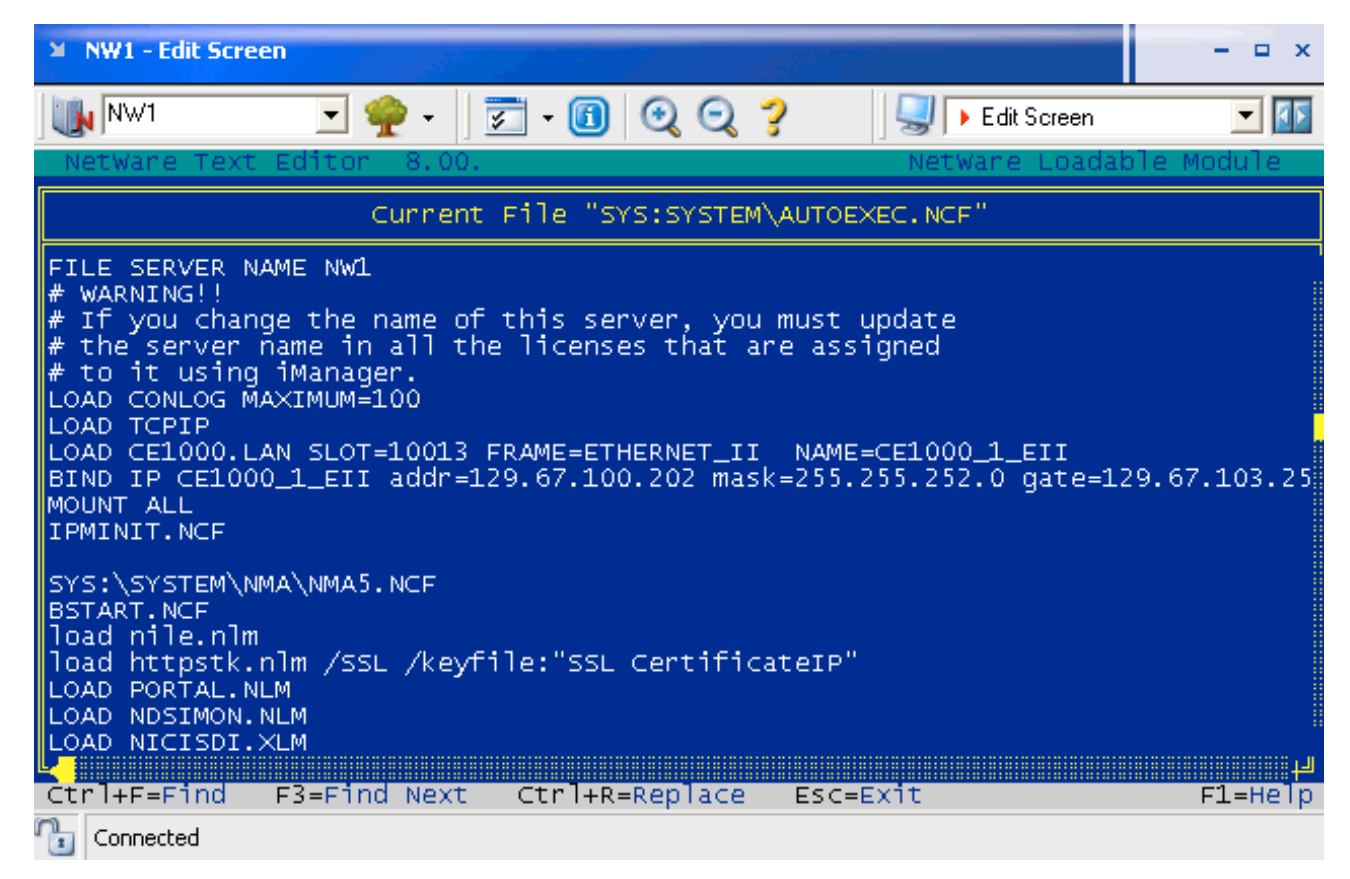

This transfers networking commands to netinfo.cfg

- This transfers networking commands to netinfo.cfg
- Commands will be remmed out of autoexec.ncf

- This transfers networking commands to netinfo.cfg
- Commands will be remmed out of autoexec.ncf
- This can be undone

| NW1 - Edit Screen                                                                                                    |                                                                  | - 🗆 x  |
|----------------------------------------------------------------------------------------------------|------------------------------------------------------------------|--------|
| NW1 💽 🌳 - 🛛 🗊 - 🔟 🔍 🔍 💡                                                                                                    | 🖳 🕨 Edit Screen                                                  | -      |
| NetWare Text Editor 8.00.                                                                                                    | NetWare Loadable Mo                                              | dule   |
| Current File "SYS:SYSTEM\AUTOEXE                                                                                                    | C.NCF"                                                           |        |
| FILE SERVER NAME NW1<br># WARNING!!<br># If you change the name of this server, you must up<br># the server name in all the licenses that are assig<br># to it using iManager.<br>LOAD CONLOG MAXIMUM=100<br>LOAD TCPIP<br>LOAD CE1000.LAN SLOT=10013 FRAME=ETHERNET_II NAME=C<br>LOAD CE1000.LAN SLOT=10014 FRAME=ETHERNET_II NAME=C<br>LOAD CE1000.LAN SLOT=10014 FRAME=ETHERNET_II NAME=C<br>LOAD iANS frame=ETHERNET_II<br>BIND iANS CE1000_1_EII<br>BIND iANS CE1000_2_EII<br>#PostBindCommand iANS<br>LOAD iANS COMMIT MODE=ALB<br>#<br>BIND IP iANS addr=129.67.100.202 mask=255.255.252.0<br>MOUNT ALL | date<br>ned<br>E1000_1_EII<br>E1000_2_EII<br>gate=129.67.103.254 | لې .   |
| Ctri+F=Find F3=Find Next Ctri+R=Replace Esc=Ex                                                                                                    | ιτ F                                                             | T=Helb |

| NW3 - Edit Screen                                                                                                    |                                                    | - = ×       |
|----------------------------------------------------------------------------------------------------|----------------------------------------------------|-------------|
| 🗽 🛯 💌 🕐 • 🖉 🐨 🔟 🔍 🔍 ?                                                                                                    | Screen                                             | - 15        |
| NetWare Text Editor 8.00.                                                                                                    | NetWare Loadak                                     | ole Module  |
| Current File "SYS:SYSTEM\AUTOEXE                                                                                                    | EC.NCF"                                            |             |
| <pre>load conlog MAXIMUM=100<br/>; Network driver LOADs and BINDs are initiated via<br/>; INITSYS.NCF. The actual LOAD and BIND commands<br/>; are contained in INITSYS.NCF and NETINFO.CFG.<br/>; These files are in SYS:ETC.<br/>sys:etc\initsys.ncf<br/>#LOAD TCPIP<br/>#LOAD CE1000.LAN SLOT=10013 FRAME=ETHERNET_II NAME=<br/>#LOAD CE1000.LAN SLOT=10014 FRAME=ETHERNET_II NAME=<br/>#LOAD iANS frame=ETHERNET_II<br/>#BIND iANS CE1000_1_EII<br/>#BIND iANS CE1000_2_EII<br/>#PostBindCommand iANS<br/>#LOAD iANS COMMIT MODE=ALB<br/>#<br/>#BIND IP iANS addr=129.67.101.169 mask=255.255.252.00<br/>MOUNT ALL</pre> | =CE1000_1_EII<br>=CE1000_2_EII<br>0 gate=129.67.10 | )3.254<br>J |
| Ctrl+F=Find F3=Find Next Ctrl+R=Replace Esc=E)                                                                                                    | kit                                                | F1=Help     |

- Bindings
  - Select TCP/IP
  - Select TCP/IP Bind Options
  - Select RIP Bind Options and ensure that status is DISABLED
  - Select OSPF Bind Options and ensure that status is DISABLED

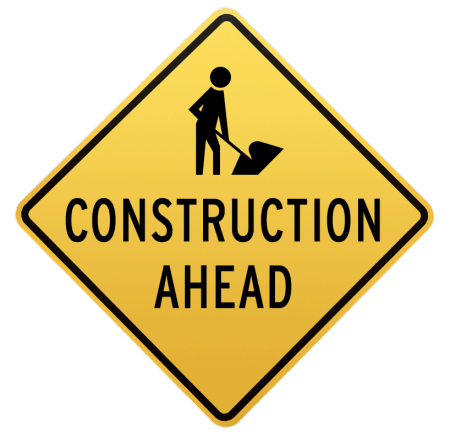

- Bindings
  - Select TCP/IP
  - Select TCP/IP Bind Options
  - Select RIP Bind Options and ensure that status is DISABLED
  - Select OSPF Bind Options and ensure that status is DISABLED

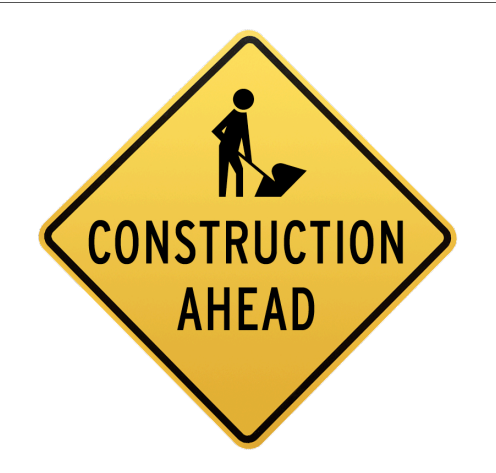

- Manage Configuration
  - Select Configure SNMP Parameters and configure the following:
    - Monitor State: Specified Community may read
    - Monitor Community: [Suitable name]
    - Control State: No Community May Write
    - Trap State: Do Not Send Traps

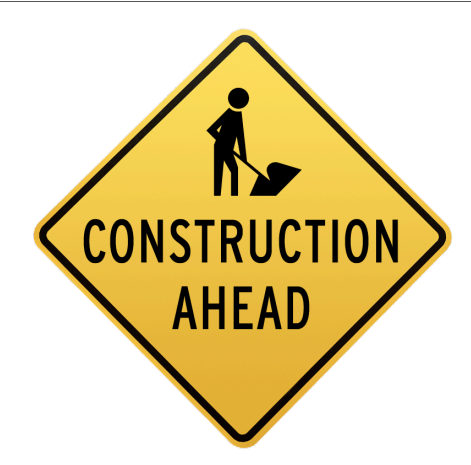

| 🗕 DSDG1 - Interr         | networking Configuration                            | ×                                 |
|--------------------------|-----------------------------------------------------|-----------------------------------|
| DSDG1                    | 💽 🌳 - 🛛 🔂 - 📵 🝳 🤤                                   | 📔 🕨 Internetworking Configura 💌 🚺 |
| Internetwork             | king Configuration 6.50t                            | NetWare Loadable Module           |
|                          |                                                     |                                   |
| Internetwor              | king Configuration 📗                                |                                   |
| Boar                     | Manage Configuration                                |                                   |
| WANT CON SNMP Parameters |                                                     |                                   |
| Bind Exp<br>Mana Imp     | Monitor State: Specifi<br>Monitor Community: NoName | ed Community May Read             |
| Rein Edi                 | Control State: No Commu<br>Control Community:       | unity May Write                   |
|                          | Trap State: Do Not<br>Trap Community:               | Send Traps                        |
|                          | Other SNMP Parameters: (None)                       |                                   |
| Indicate desi            | and bandling of the menitor comm                    | upitu.                            |
| ENTER=Select             | ESC=Previous Menu                                   | F1=Help                           |
| Connected                |                                                     |                                   |

#### Teaming

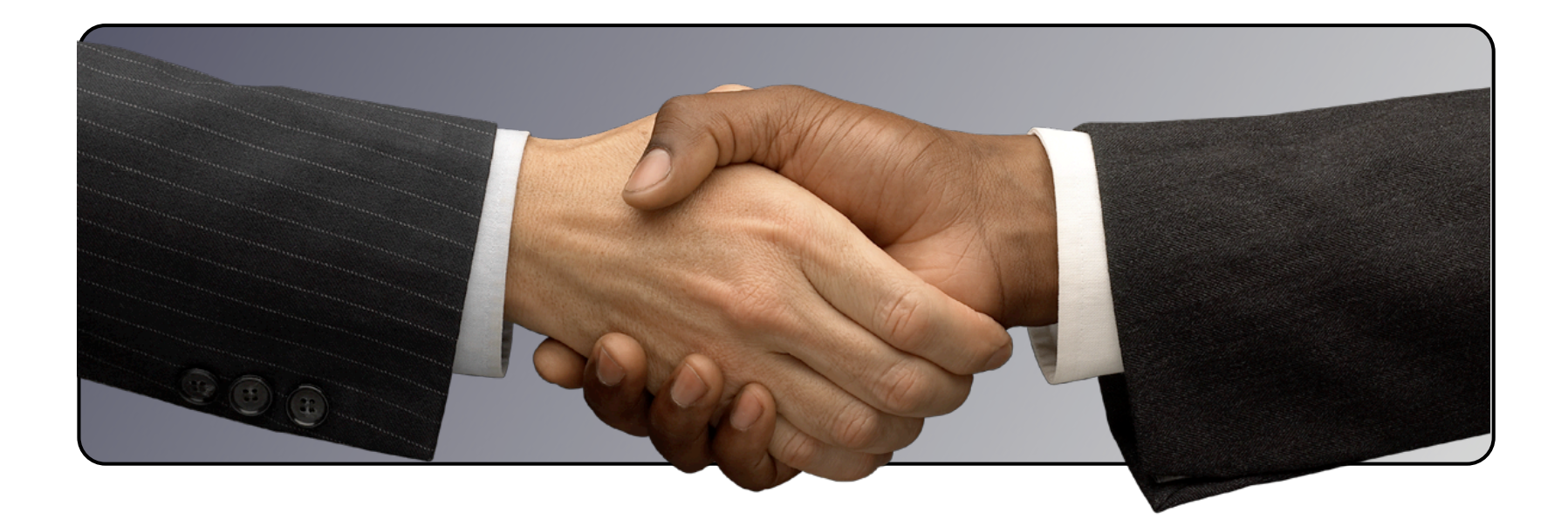

| NW3 Provide Additional State of the second state of the second sta | S:SYSTEM\AUT                                              | Detware Loadab<br>NetWare Loadab<br>TOE×EC.NCF"<br>via<br>s    | _ Ie Module |
|----------------------------------------------------------------------------------------------------|-----------------------------------------------------------|----------------------------------------------------------------|-------------|
| NetWare Text Editor 8.00.<br>Current File "System<br>load conlog MAXIMUM=100<br>; Network driver LOADs and BINDs are<br>; INITSYS.NCF. The actual LOAD and B:<br>; are contained in INITSYS.NCF and NE<br>; These files are in SYS:ETC.<br>sys:etc\initsys.ncf<br>#LOAD TCPIP<br>#LOAD CE1000.LAN SLOT=10014 FRAME=ETF<br>#LOAD CE1000.LAN SLOT=10014 FRAME=ETF                                                                                                    | S:SYSTEM\AU<br>initiated v<br>IND commands<br>ETINFO.CFG  | NetWare Loadab<br>TOEXEC.NCF"<br>via<br>s                      | le Module   |
| Current File "SY:<br>load conlog MAXIMUM=100<br>; Network driver LOADs and BINDs are<br>; INITSYS.NCF. The actual LOAD and B:<br>; are contained in INITSYS.NCF and NE<br>; these files are in SYS:ETC.<br>sys:etc\initsys.ncf<br>#LOAD TCPIP<br>#LOAD CE1000.LAN SLOT=10013 FRAME=ETF<br>#LOAD CE1000.LAN SLOT=10014 FRAME=ETF                                                                                                    | s:system\au<br>initiated v<br>IND commands<br>ETINFO.CFG. | TOEXEC.NCF"<br>via<br>s                                        |             |
| <pre>load conlog MAXIMUM=100 ; Network driver LOADs and BINDs are ; INITSYS.NCF. The actual LOAD and B: ; are contained in INITSYS.NCF and NI ; These files are in SYS:ETC. sys:etc\initsys.ncf #LOAD TCPIP #LOAD CE1000.LAN SLOT=10013 FRAME=ETI #LOAD CE1000.LAN SLOT=10014 FRAME=ETI #LOAD CE1000.LAN SLOT=10014 FRAME=ETI</pre>                                                                                                    | initiated v<br>IND commands<br>ETINFO.CFG.                | via<br>s                                                       |             |
| #LOAD TANS Trame=ETHERNET_II<br>#BIND TANS CE1000_1_EII<br>#BIND TANS CE1000_2_EII<br>#PostBindCommand TANS<br>#LOAD TANS COMMIT MODE=ALB<br>#<br>#BIND IP TANS addr=129.67.101.169 ma:<br>MOUNT ALL                                                                                                    | HERNET_II M<br>HERNET_II M<br>sk=255.255.2                | NAME=CE1000_1_EII<br>NAME=CE1000_2_EII<br>252.0 gate=129.67.10 | 13.254      |
| Ctrl+F=Find F3=Find Next Ctrl+R=0                                                                                                    | Doplaca Fr                                                | sc=Exit                                                        | F1=Help     |

iANS

Configuration

PostBind

commands

Two LAN drivers iANS Configuration

### PostBind commands

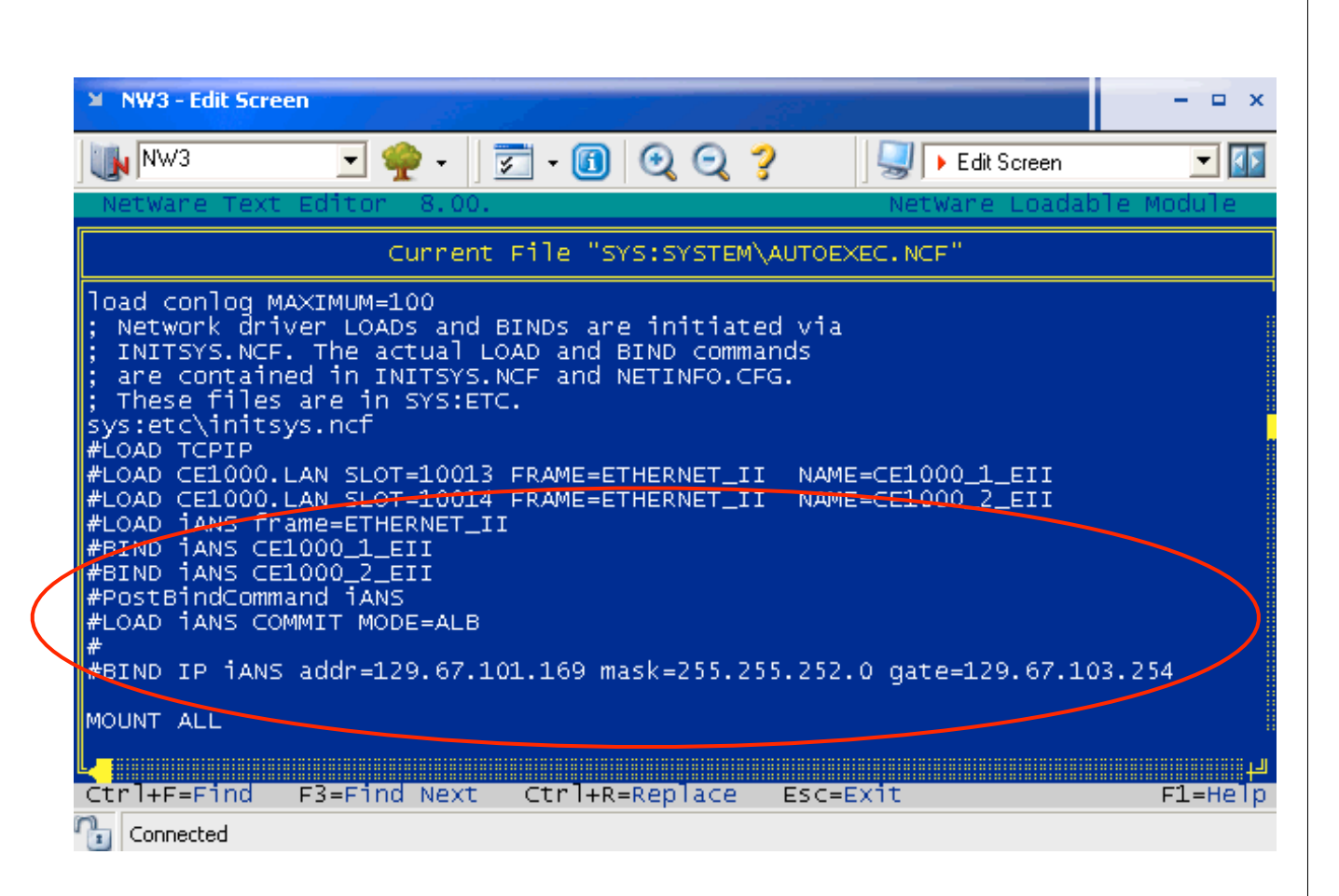

| NW1 - System Console                                                                                                 |                                                                                                    | - 🗆 ×                                                                 |                                                |
|----------------------------------------------------------------------------------------------------|----------------------------------------------------------------------------------------------------|-----------------------------------------------------------------------|------------------------------------------------|
| NW1 💽 🌳 - 🛛 🔂 🔍 (                                                                                                    | 2, 🦻 🛛 🖳 🕨 System Console                                                                                                    |                                                                       |                                                |
| NW1:LOAD CE1000.LAN SLOT=10014 FRAME=ETHER<br>Loading Module CE1000.LAN<br>Interrupt assignment: 72 (Device driver f | RNET_II NAME=CE1000_2_EII<br>[<br>is HIN aware.)                                                                                                    | ок ]                                                                  |                                                |
| L4-01-2005 3:47:55 pm: CE1000-7.34-0<br>CE1000-Nw-000-Adapter 2-Board 2:<br>Link is up. 100 Mbs Full Dup             | olex                                                                                                    |                                                                       |                                                |
| wwl:LOAD iANS frame=ETHERNET_II<br>Loading Module IANS.LAN                                                           | C                                                                                                    | ок ]                                                                  |                                                |
| L4-01-2005 3:48:09 pm: IANS-8.0-0<br>Default Team=1 created.                                                         |                                                                                                    |                                                                       |                                                |
| L4-01-2005 3:48:09 pm: IANS-8.0-0<br>iANS Module was loaded.                                                         |                                                                                                    |                                                                       |                                                |
| WM1:BIND iANS CE1000_1_EII<br>LANS LAN protocol bound to Intel(R) PRO/10<br>WM1:BIND iANS CE1000_2_EII               | NW1 - System Console                                                                                                    | er /                                                                  | ×                                              |
| IANS LAN protocol bound to Intel(R) PRO/10<br>WW1:<br>WW1:                                                           | NW1 nk Connect 🗹 🌳 🖬                                                                                                    | 🗾 • 🕕 🍳 🔍 💡                                                           | System Console 🗾 🚺                             |
|                                                                                                    | 14-01-2005 3:48:09 pm:<br>iANS Module was loaded                                                                                                    | IANS-8.0-0                                                            |                                                |
|                                                                                                    | NW1:BIND iANS CE1000_1_EII<br>IANS LAN protocol bound to<br>NW1:BIND iANS CE1000_2_EII<br>IANS LAN protocol bound to<br>NW1:<br>NW1:LOAD iANS COMMIT MODE=A | Intel(R) PRO/1000 Netwo<br>Intel(R) PRO/1000 Netwo<br>LB              | rk Connections Driver<br>rk Connections Driver |
|                                                                                                    | 14-01-2005 3:51:25 pm:<br>Commit - done.                                                                                                    | IANS-8.0-0                                                            |                                                |
|                                                                                                    | NW1:BIND IP iANS addr=129.6                                                                                                    | 7.100.202 mask=255.255.3                                              | 252.0 gate=129.67.103.254                      |
|                                                                                                    | TCPIP-6.57-66: Fri Jan 14 1<br>will use 129.67.103.254 as                                                                                                   | 5:52:07 2005<br>a default gateway.                                    |                                                |
|                                                                                                    | TCPIP-6.57-112: Fri Jan 14<br>Bound to board 3 with IP ad<br>IP LAN protocol bound to In<br>Nw1:                                                            | 15:52:07 2005<br> dress 129.67.100.202 and<br>tel(R) Advanced Network | d mask FF.FF.FC.00.<br>Services                |
|                                                                                                    | Connected                                                                                                    |                                                                       |                                                |

#### Time

- **Timesync.nlm** is now deprecated in favour of **xntpd**
- Edit SYS: ETC\NTP.CONF and add the following lines below fudge 127.127.1.0 stratum 3:

server ntp0.oucs.ox.ac.uk minpoll 4 server ntp1.oucs.ox.ac.uk minpoll 4 server ntp2.oucs.ox.ac.uk minpoll 4

- Further down the file, Un-rem **stepclock**
- Edit **SYS: SYSTEM\TIMESERV.NCF** as follows:
  - REM out LOAD TIMESYNC
  - Un-rem LOAD xntpd
- Then from the console UNLOAD TIMESYNC then XNTPD

#### Time

- **Timesync.nlm** is now deprecated in favour of **xntpd**
- Edit SYS: ETC\NTP.CONF and add the following lines below fudge 127.127.1.0 stratum 3:

server ntp0.oucs.ox.ac.uk minpoll 4 server ntp1.oucs.ox.ac.uk minpoll 4 server ntp2.oucs.ox.ac.uk minpoll 4

- Further down the file, Un-rem **stepclock**
- Edit **SYS: SYSTEM\TIMESERV.NCF** as follows:
  - REM out LOAD TIMESYNC
  - Un-rem LOAD xntpd
- Then from the console UNLOAD TIMESYNC then XNTPD

Unscoped is a general default scope. A 'Scoped' Scope is a Scope Unit that has been defined with a specific Scope name. The Unscoped Scope is a grouping of all service URL information that is not tied to a particular scope. In SLP version 1 the default scope is called the 'Unscoped scope'. In SLP version 2 it will be called the 'Default Scope'. If a DA has been configured to support a scope other than the default, it can no longer support the Unscoped scope. In SLP version 1, scope is an attribute and it only supports one scope (the 'unscoped' scope). This is a limitation of the SA. If you require more than one scope in your network and want to set up a default scope container, create a scope called the 'default scope'. Do not use the Unscoped scope in this configuration. This will make the transition to SLP version 2 later easier for the customer. SLP version 2 defines some enhancements to SLP. The basic operation of SLP does not change. Unscoped is a general default scope. A 'Scoped' Scope is a Scope Unit that has been defined with a specific Scope name. The Unscoped Scope is a grouping of all service URL information that is not tied to a particular scope. In SLP version 1 the default scope is called the 'Unscoped scope'. In SLP version 2 it will be called the 'Default Scope'. If a DA has been configured to support a scope other than the default, it can no longer support the Unscoped scope. In SLP version 1, scope is an attribute and it only supports one scope (the 'unscoped' scope). This is a limitation of the SA. If you require more than one scope in your network and want to set up a default scope container, create a scope called the 'default scope'. Do not use the Unscoped scope in this configuration. This will make the transition to SLP version 2 later easier for the customer. SLP version 2 defines some enhancements to SLP. The basic operation of SLP does not change.

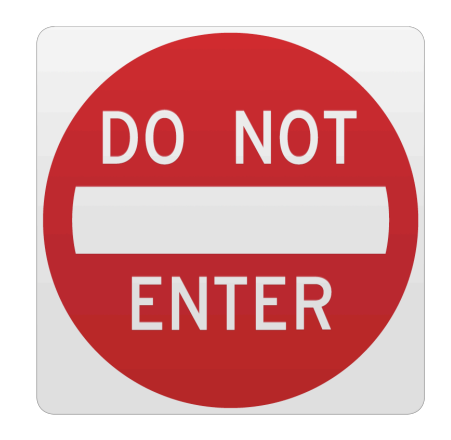

#### SLP is quite easy to configure

- Create a SCOPE unit for your tree in ConsoleOne. Call it something simple: OUCS\_SLP
- Create an SLP DA (Directory Agent) object. One server will be the DA
  - A single Directory Agent (DA) is sufficient on our networks; at most, two for redundancy
- Edit SYS:ETC\SLP.CFG on each server so that it includes the IP address of your DA

| NW1 - NetWare 6 Console Monitor -                                                                                                    |
|----------------------------------------------------------------------------------------------------|
| NW1 💽 🌳 🗸 🛛 🗊 🗸 📵 🔍 🥥 🦿 🖳 NetWare 6 Console Monit 💌 🚺                                                                                   |
| NetWare 6 Console Monitor 12.01.9 NetWare Loadable Module<br>Server name: 'NW1' in Directory tree 'OUCS'<br>Product: Novell NetWare 6.5 |
| Service Location Protocol Parameters                                                                                                    |
| SLP Register nwserverOnSLP nwserver NLM namesOffSLP Maximum WTD32SLP Maximum WTD Queue15000SLP ResetOffSLP Scope ListOUCS_SLPOUCS_SLP   |
| Select a parameter category                                                                                                    |
| A comma delimited string<br>specifying the Scope List.<br>(also settable in STARTUP.NCF)<br>Setting: OUCS_SLP<br>Maximum length: 184    |
| UTime I                                                                                                    |
| Enter=Edit field Esc=Previous list Alt+F10=Exit F1=Hel                                                                                  |

### More SLP

- Enter the name of your scope in Monitor (Server Parameters / Service Location Protocol / Scope Name)
  - Reload SLP by typing SET SLP RESET=ON at the console (a server restart is recommended by some)
- From NetWare 6.5, SLPv2 is now the *de facto* standard; it's good practice to configure your servers to be compliant
  - Not doing this can cause problems such as server hangs when doing **DISPLAY SLP SERVICES**

### SLP

- Configure your clients so that they point to the DA / DAs
  - On Windows you can run **slpinfo** to check that the clients are communicating correctly with the DAs
- ON OSX, enable SLP registrations in Directory Access.app
  - Config file: /etc/slpsa.conf
  - man slpd
  - man slp\_reg

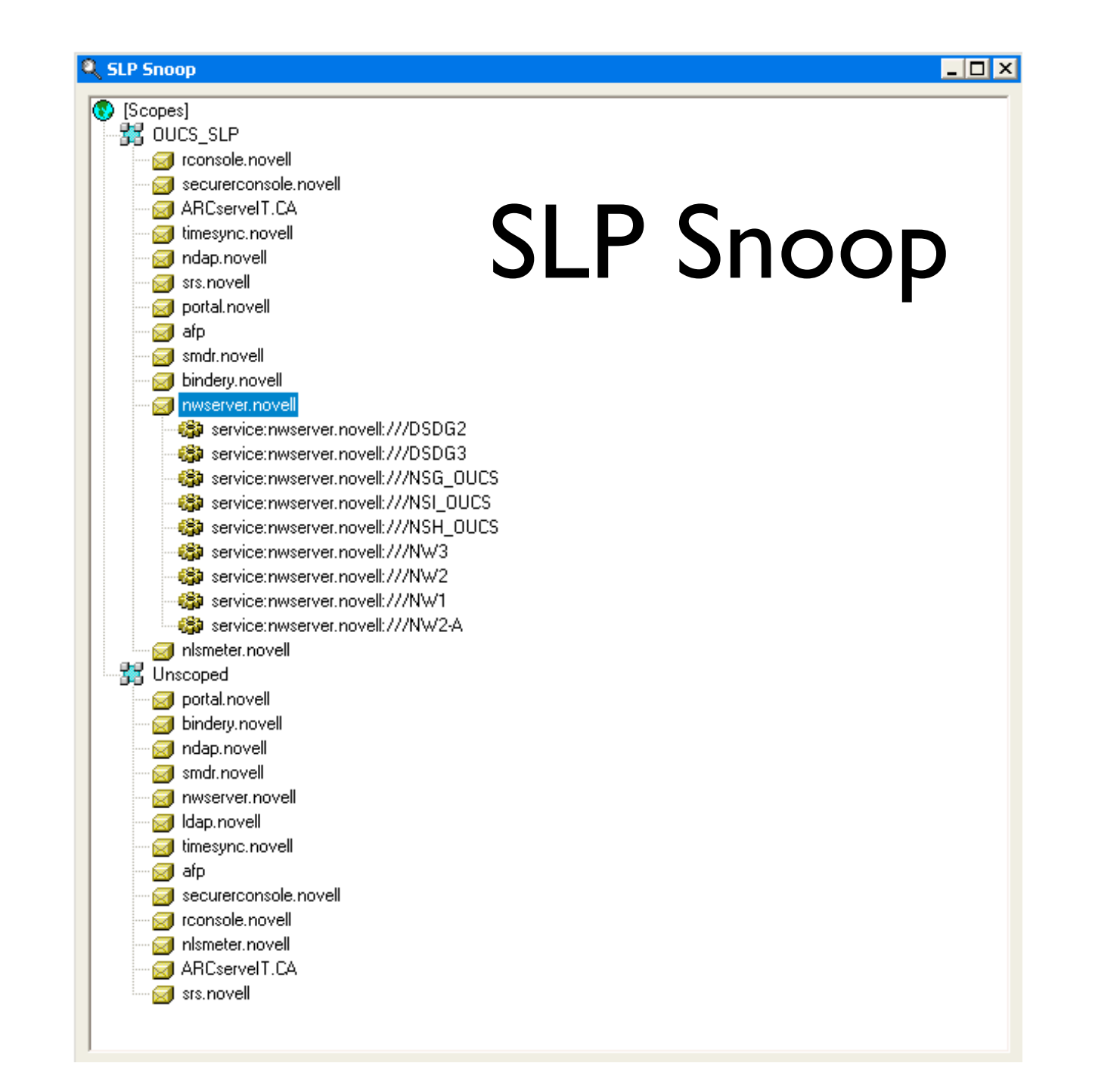

## Key TIDs

- •TID-10062474 SLP Design and Implementation Guidelines (01 JUL 2004)
- •TID-10014466 Configuring SLP for a NetWare Client (06 MAY 2004)
- •TID-10027163 Configuring SLP for a NetWare Server (11SEP 2003)
- •<u>TID-10059981 Configuring SLP with a SCOPED directory agent (DA) (30 JUN</u> 2004)
- •<u>TID-10061396 How to change from UNSCOPED to a named SCOPE (18 FEB</u> 2003)
- TID-10025313 Frequently Asked Questions (FAQ) about SLP (04 DEC 2002)
- NOVELL: Frequently Asked SLP Questions (eDirectory Cool Solutions)

• http://www.novell.com/coolsolutions/nds/features/a slp faq edir.html

## Other Tuning Tips

- Don't just accept Novell default values for all server parameters
- Carefully read TIDs such as TID10012765 -Performance, Tuning and Optimization
- Always TEST parameter changes on a test server before applying them to production servers

## Other funing Tip

- Don't just accept Novell default values for all server parameters
- Carefully read TIDs such as TID10012765 -Performance, Tuning and Optimization
- Always TEST parameter changes on a test server before applying them to production servers

### Packet Receive Buffers

- In MONITOR
  - Select Server Parameters
  - Select Communications
  - Set Minimum Packet Receive Buffers to, e.g. 100
  - Set Maximum Packet Receive Buffers to, e.g. 200
- These settings may well vary depending on the load on the server, network configuration

#### TXTHRESHOLD

- Represents the threshold for transmits from the LAN controller
  - **TXTHRESHOLD n** [where n = number of 8 bytes]
- Maximum number is 200 this ensures there will be no underruns
- For Intel NICs:
  - Edit C:\NWSERVER\DRIVERS\CE100B.LDI (or appropriate .LDI file for your card)
  - Scroll down to the **TXTHRESHOLD** BLOC
  - Un-Rem: **PR TXTHRESHOLD OPT**
  - Rem: **PR TXTHRESHOLD HID**
  - Change default value (**DEF**) to '200'

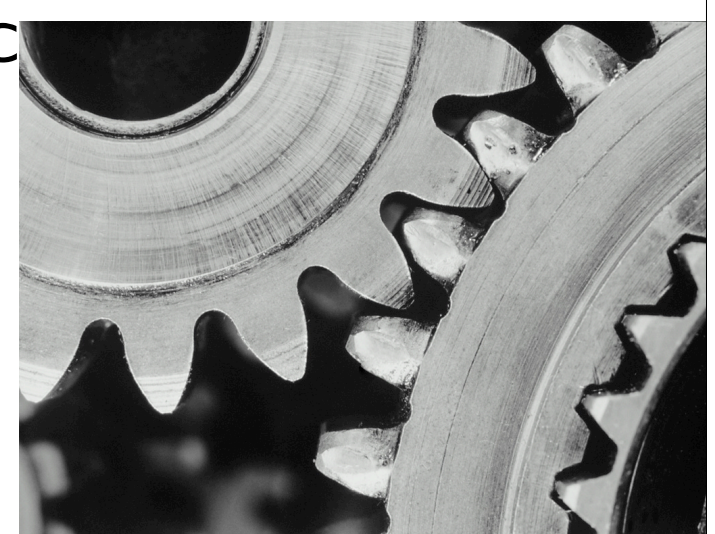

### Other things to look for

- Memory configuration for TSAFS.NLM
  - LOAD TSAFS /CacheMemoryThreshold=1
  - Edit SYS:\ETC\SMS\TSA.CFG
  - <u>http://support.novell.com/cgi-bin/search/searchtid.cgi?/</u> <u>10091980.htm</u>
- IPTables (see <a href="http://www.mindworksuk.com">http://www.mindworksuk.com</a>)